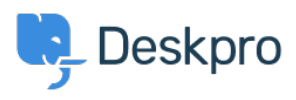

Znalostní báze > Using Deskpro > Admin > Help Center > How to remove comments from Satisfaction Surveys

How to remove comments from Satisfaction Surveys Lara Proud - 2023-09-08 - Comments (0) - Help Center

If you want to receive ratings on the support your organization provides, but don't want end-users to leave comments you can disable commenting on the Satisfaction Surveys by editing your Help Center Templates.

Go to **Admin** > **Help Center** > **Help Center Design** and scroll down to **Open Template Editor**. You need to open the following templates under **Template** > **Tickets**: ajax-feedback.html, feedback.html, and feedback-simple.html:

| Help Cente |                     | ajax-feedback.html |                               |
|------------|---------------------|--------------------|-------------------------------|
|            |                     | te                 | base_view.html                |
|            |                     |                    | edit.html                     |
| _          | Template: ajax-feed | back               | embeds/attachment_full.html   |
| Ŗ          | Theme               | Þ                  | embeds/person_sidebar.html    |
|            | Approvals           | ▶                  | embeds/ticket_cc_sidebar.htm  |
|            | Articles            | ▶                  | feedback-simple.html          |
|            | Chat                | •                  | feedback.html                 |
|            | Common              | ▶                  | guest_view.html               |
|            | Community           | •                  | index.html                    |
|            | DirectMessages      | ▶                  | macros.html                   |
|            | Downloads           | •                  | pdf.html                      |
|            | Error               | •                  | resolve.html                  |
|            | Guides              | ▶                  | sidebar.html                  |
|            | Internal            | ▶                  | thank_you.html                |
|            | Members             | ▶                  | ticket_form.html              |
|            | NewTicket           | ▶                  | ticket_js_tpl.html            |
|            | News                | ▶                  | ticket_reply.html             |
|            | Password            | ▶                  | timeline/agent_message.html   |
|            | Pdf                 | ▶                  | timeline/chat_from_user.html  |
|            | Portal              | ▶                  | timeline/ticket_feedback.html |
|            | PublishCommon       | ▶                  | timeline/timeline.html        |
|            | Search              | ▶                  | timeline/user_message.html    |
|            | Tickets             | ۲                  | view.html                     |
|            | TwoFactor           | ▶                  |                               |
|            | ThemeTagTemplate    | ▶                  |                               |

Find this HTML in each of these templates and delete it to remove the comment box:

```
<div class="form-group">
<label for="feedback_comment">{{
  phrase('helpcenter.tickets.feedback_message_leave_comment')
 }}</label>
<textarea class="form-control" id="feedback_comment"
 name="ticket_feedback[message]"
 placeholder="{{
    phrase('helpcenter.tickets.feedback_message_your_comment')
 }}">{{ feedback.message }}</textarea>
```

</div>

Then save the changes you make to each template. Then the comment box will be removed so that when an end-user goes to rate their support, only the ratings will be available.

| 🗣 Rate your s                                                         | upport    |              |  |  |  |
|-----------------------------------------------------------------------|-----------|--------------|--|--|--|
| Lera Proud helped you with your ticket "I'm locked out of my account" |           |              |  |  |  |
| How would you rate the support you received?                          |           |              |  |  |  |
| $\circ  \bigstar  \bigstar  \bigstar$                                 | 0 ☆☆☆     |              |  |  |  |
| It was poor                                                           | It was OK | It was great |  |  |  |
| Submit feedback                                                       |           |              |  |  |  |
|                                                                       |           |              |  |  |  |

If you want to add the comment box back in at a later date, you can simply go back to each template and use the **Delete Customization** button to revert the template to default.